## Zugriff auf das Firmenverzeichnis auf dem IP-Telefon SPA525G/SPA525G2

## Ziel

Der Corporate Directory-Dienst ist ein Dienst, der vom Internet Telefony Network Provider oder Corporate Network Setup bereitgestellt wird. Die IP-Telefone SPA525G/SPA525G2 unterstützen das Lesen des Firmenverzeichnisses, sofern diese im Netzwerk vorhanden sind. Das Verzeichnis ermöglicht den Zugriff auf Funktionen wie lokales Verzeichnis, lokales Kurzwahl, Persönliche Kurzwahl.

## Anwendbare Geräte

SPA 525G SPA 525G2

## Zugriff auf Firmenverzeichnisse.

Schritt 1: Drücken Sie die **Setup-**Taste am Telefon. Das Menü *Informationen und Einstellungen* wird angezeigt.

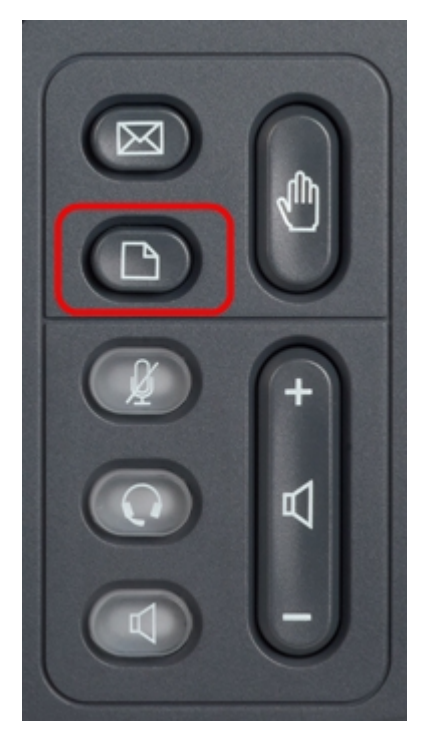

| 01/04/12 01:39p 🕂 |                       | Angela Martin |
|-------------------|-----------------------|---------------|
| Info              | ormation and Settings |               |
| 1                 | Call History          |               |
| 2                 | Directories           |               |
| 3                 | Network Configuration | <b>*</b>      |
| 4                 | User Preferences      |               |
| 5                 | Status                |               |
| 6                 | CME Services          | ×             |
|                   | LAB                   |               |
|                   | Select                | Exit          |

Schritt 2: Navigieren Sie mithilfe der Navigationstasten nach unten zu *Verzeichnissen*. Drücken Sie die Softtaste **Select (Auswählen**). Das Menü *Verzeichnisse* wird angezeigt.

| 01/04/12 01:39p<br>Directories |                           | Angela Martin |  |
|--------------------------------|---------------------------|---------------|--|
|                                |                           | <u></u>       |  |
| 1                              | Personal Address Book     |               |  |
| 2                              | Corporate Directory (XML) |               |  |
|                                |                           |               |  |
|                                |                           |               |  |
|                                |                           | ×             |  |
| į.                             | LAB                       |               |  |
|                                | Select                    | Back          |  |

Schritt 3: Navigieren Sie mithilfe der Navigationstasten nach unten zum Firmenverzeichnis (XML), und drücken Sie die Softtaste **Select (Auswählen)**. Das Menü *Lokale Dienste* wird angezeigt. Das *Firmenverzeichnis* bietet 3 Dienste an: lokales Verzeichnis, lokale Schnellwahl, Persönliche Schnellwahl.

| 01/04/12 01:39p 🚽<br>Local Services |                     | Angela Martin |   |
|-------------------------------------|---------------------|---------------|---|
|                                     |                     |               |   |
| 1                                   | Local Directory     |               |   |
| 2                                   | Local Speed Dial    |               |   |
| 3                                   | Personal Speed Dial |               |   |
|                                     |                     |               |   |
|                                     |                     |               | × |
|                                     | LAB                 |               |   |
| Select                              |                     | Exit          |   |

Schritt 4: Drücken Sie die Softtaste **Select (Auswählen**), während Sie die Option *Local Directory (Lokales Verzeichnis) beibehalten*. Das Menü *Lokale Verzeichnissuche* wird angezeigt.

| 01/04/12 01:39p |          | Angela M | Angela Martin |  |
|-----------------|----------|----------|---------------|--|
| Local Director  | y Search |          |               |  |
| Last Name       |          |          |               |  |
| First Name      |          |          |               |  |
|                 |          |          |               |  |
|                 |          |          | 8             |  |
|                 |          |          | ×             |  |
| LAB             |          |          |               |  |
| Submit          | <<       | Exit     |               |  |

Schritt 5.Geben Sie den *Nachnamen* und den *Vornamen* der gewünschten Person in das entsprechende Feld ein.Mit der Softtaste "<<" können Sie unerwünschte Zeicheneinträge löschen, während Sie Daten in die *Felder Nachname* und *Vorname einfügen*.

Schritt 6: Drücken Sie nach der Eingabe die Softtaste **Submit (Senden)**. Wenn der gewünschte Eintrag im Firmenverzeichnis gefunden wird, wird die Telefonnummer des Betreffenden angezeigt. Wird kein Datensatz gefunden, wird auf dem Bildschirm die Meldung "No Record Found" (Kein Datensatz gefunden) angezeigt. Drücken Sie **Beenden**, um zum Menü "Lokale Dienste" zurückzukehren.

| 01/04/12 01:39p |                     | Angela Martin |   |
|-----------------|---------------------|---------------|---|
|                 |                     |               |   |
| 1               | Local Directory     |               |   |
| 2               | Local Speed Dial    |               |   |
| 3               | Personal Speed Dial |               |   |
|                 |                     |               | 6 |
|                 |                     |               | × |
|                 | LAB                 |               |   |
| s               | Select              | Exit          |   |

Schritt 7: Navigationstasten verwenden und im Menü *Lokale Dienste* nach unten zu *Lokaler Kurzwahl* scrollen. Drücken Sie die Softtaste **Select** (Auswählen).Das Menü *Local Speed Dial (Lokale Kurzwahl)* wird angezeigt. Wenn das Netzwerk eine lokale Kurzwahl bereitstellt, werden die entsprechenden Datensätze im Menü *Local Speed Dial (Lokale Kurzwahl)* angezeigt. Wenn keine Datensätze gefunden werden, wird auf dem Bildschirm die Meldung "Keine Datensätze gefunden" angezeigt. Drücken Sie die Softtaste **Update (Aktualisieren)**, um nach Aktualisierungen im Netzwerk zu suchen.

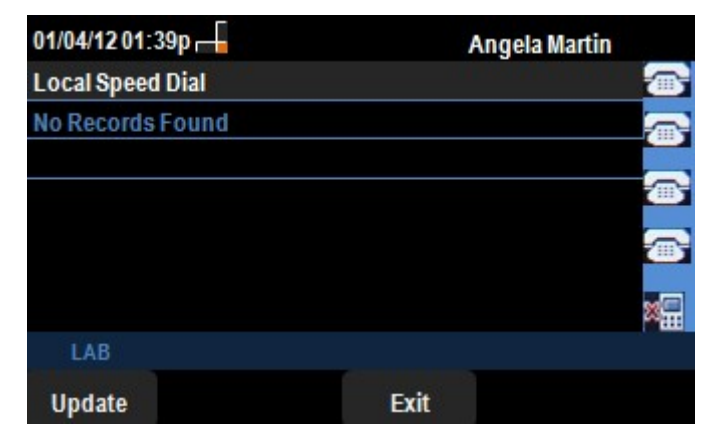

Schritt 8: Drücken Sie **Beenden**, um zum Menü "Lokale Dienste" zurückzukehren.

| 01/04/12 01:39p –<br>Local Services |                     | Angela Martin |   |
|-------------------------------------|---------------------|---------------|---|
|                                     |                     |               |   |
| 1                                   | Local Directory     |               |   |
| 2                                   | Local Speed Dial    |               |   |
| 3                                   | Personal Speed Dial |               |   |
|                                     |                     |               |   |
|                                     |                     |               | × |
|                                     | LAB                 |               |   |
| s                                   | Select              | Exit          |   |

Schritt 9: Navigationstasten verwenden, und scrollen Sie im Menü "Lokale Dienste" nach unten zu Persönlicher Kurzwahl. Drücken Sie die Softtaste Select (Auswählen). Das Menü Local Speed Dial (Lokale Kurzwahl) wird angezeigt. Wenn das Netzwerk eine persönliche Kurzwahl bereitstellt, werden die entsprechenden Datensätze im Menü "Local Speed Dial" (Lokale Kurzwahl) angezeigt. Wenn keine Datensätze gefunden werden, wird auf dem Bildschirm die Meldung "Keine Datensätze gefunden" angezeigt. Drücken Sie die Softtaste Update (Aktualisieren), um nach Aktualisierungen im Netzwerk zu suchen.

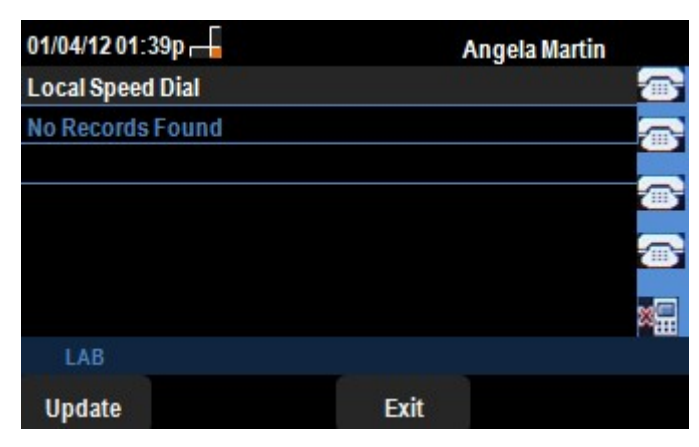

Schritt 10: Drücken Sie Beenden, um zum Menü "Lokale Dienste" zurückzukehren.